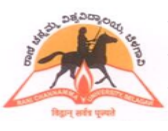

# **UNIVERSITY, BELAGAVI**

### **ONLINE ADMISSION AND STUDENT INFORMATION SYSTEM**

#### Minimum infrastructure required to start

- Desktop / Laptop computer with recent configuration
- Broadband internet
- Laser printer
- UPS

#### How to start?

- Open internet browser such as Mozilla Firefox, Internet Explorer. We recommend Mozilla Firefox for our project.
- To Login to the Online System type www.logisys.net.in/rcub in address bar
- On successful operations, you will be directed to login screen as shown below.

|                                                                                                    | Logisys              |
|----------------------------------------------------------------------------------------------------|----------------------|
| Rani Channamma University, Belagavi                                                                                                    |                      |
|                                                                                                    | Login                |
| Son Data Color                                                                                                    | College Code<br>4239 |
| B THE REAL PROPERTY OF THE REAL PROPERTY OF THE REA | admin<br>Password    |
| ાવદ્વાન્ સવગ્ર પુખ્યત                                                                                                    | Sign In              |
|                                                                                                    |                      |
| ick here to Download : Mozilla FireFox 3.0 - 3.6 Internet Explorer Version : 8                                                                                                    |                      |

- You are required to enter three parameters at this stage. College code, Username and password. By default the username will be "admin" and the password will be the college code i.e. for the above, password will be 4239
- The college administrator (known as admin at the time of login) can create more users within his / her college and assign different access rights according to the needs. More information on these shall be provided during the workshop.
- Change your password immediately after first login into the system.

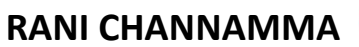

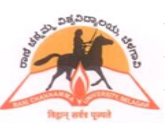

# ONLINE ADMISSION AND STUDENT INFORMATION SYSTEM

• Upon Successful login, Main screen will be displayed as shown below with the college code and the name at the header with the login username.

| Cher 4                                                       | 1 A A                                                      | DEDe                                              | 423                                                       | ,<br>9-GC                               | OVT.                                  | FIRST GRADE                                                                                   | Rani Channamma Univ<br>COLLEGE, BELGAUM                                                                | We<br>rersity, Belagavi                   | lcome | admin H   | lome                                                                | Logout                                                                                      | Powere                                                                                    | d by<br>Logisys                                                 |
|--------------------------------------------------------------|------------------------------------------------------------|---------------------------------------------------|-----------------------------------------------------------|-----------------------------------------|---------------------------------------|-----------------------------------------------------------------------------------------------|----------------------------------------------------------------------------------------------------|-------------------------------------------|-------|-----------|---------------------------------------------------------------------|---------------------------------------------------------------------------------------------|-------------------------------------------------------------------------------------------|-----------------------------------------------------------------|
| ALC: UNIT                                                    | Rap-1                                                      | and a span                                        | पत्रे<br>वने                                              |                                         |                                       | Masters •                                                                                     | Before Exam 💌                                                                                          | Practical Marks 🔻                         | The   | ory Marks | •                                                                   | During Ex                                                                                   | cam 🔻                                                                                     | Utility 🔻                                                       |
| iall<br>nive<br>ixan<br>iG -<br>iG -<br>iG -<br>iG -<br>iG - | Tick<br>ersit<br>n ap<br>Clos<br>Ava<br>Prac<br>Ava<br>Not | plica<br>sed (<br>ilabl<br>ctica<br>ilabl<br>avai | with<br>fore<br>Last<br>e fro<br>l ma<br>le - L<br>ilable | form<br>date<br>om 00<br>rks 0<br>ast 0 | n en<br>e 16.<br>8.04<br>entr<br>date | corrections<br>try is availab<br>03.2013)<br>.2013 (Last d<br>y is available<br>for IA entry: | are not valid. Kind<br>le for the following s<br>ate 16.04.2013)<br>for the following sc<br>16.04.2013 | ly get the correction<br>schemes<br>hemes | s don | e from    | Conta<br>E-Mail<br>Phone<br>Exam<br>Comp<br>Kindl<br>befor<br>entry | act Details<br>ID: rcuex<br>No<br>Section: 0<br>Juter Section<br>y go throu<br>re filling t | ssage Bo<br>s:-<br>am@gma<br>831-2565<br>on: 0831-:<br>ugh the u<br>he Admi:<br>applicati | il.com<br>237<br>2565238<br>Jser guide<br>ssion<br>on form /    |
| •                                                            | Apr                                                        |                                                   | - 20                                                      | 013                                     | Ŧ                                     | Notes                                                                                         |                                                                                                    | Up                                        |       | Cancel    | IA m                                                                | arks / Pra                                                                                  |                                                                                           |                                                                 |
|                                                              |                                                            |                                                   | and the second                                            |                                         |                                       |                                                                                               |                                                                                                    |                                           |       |           | provi                                                               | ded on o                                                                                    | ur websit                                                                                 | larks<br>te.                                                    |
| Su                                                           | Mo                                                         | Tu                                                | We                                                        | Th                                      | Fr                                    | Sa                                                                                            |                                                                                                    |                                           |       |           | provi<br>Send                                                       | ided on or<br>a hard co                                                                     | opy of th                                                                                 | arks<br>te.                                                     |
| Su                                                           | Mo<br>1                                                    | Tu<br>2                                           | We<br>3                                                   | Th<br>4                                 | Fr<br>5                               | Sa<br>6                                                                                       |                                                                                                    |                                           |       |           | Send<br>admi<br>mark                                                | a hard co<br>ssion list,                                                                    | opy of th<br>candida                                                                      | e<br>te list/IA<br>arks list                                    |
| Su<br>7                                                      | Mo<br>1<br>8                                               | Tu<br>2<br>9                                      | We<br>3<br>10                                             | Th<br>4<br>11                           | Fr<br>5<br>12                         | Sa<br>6<br>13                                                                                 |                                                                                                    |                                           |       |           | Send<br>admi<br>mark<br>to the                                      | a hard co<br>ssion list,<br>s list/pra<br>e universi                                        | opy of th<br>candida<br>ctical m                                                          | arks<br>te.<br>e<br>te list/IA<br>arks list<br>filling all      |
| Su<br>7<br>14                                                | Mo<br>1<br>8<br>15                                         | Tu<br>2<br>9<br>16                                | We<br>3<br>10<br>17                                       | Th<br>4<br>11<br>18                     | Fr<br>5<br>12<br>19                   | Sa<br>6<br>13<br>20                                                                           |                                                                                                    |                                           |       |           | Send<br>admi<br>mark<br>to the<br>the d                             | a hard co<br>ssion list,<br>s list/pra<br>universi<br>etails                                | opy of th<br>/candida<br>octical m<br>ity after                                           | arks<br>te.<br>e<br>tte list/IA<br>arks list<br>filling all     |
| Su<br>7<br>14<br>21                                          | Mo 1 8 15 22 20                                            | Tu<br>2<br>9<br>16<br>23                          | We<br>3<br>10<br>17<br>24                                 | Th<br>4<br>11<br>18<br>25               | Fr<br>5<br>12<br>19<br>26             | 5a<br>6<br>13<br>20<br>27                                                                     |                                                                                                    |                                           |       |           | Send<br>admin<br>mark<br>to the<br>the d                            | a hard co<br>ssion list,<br>ss list/pra<br>e universi<br>etails                             | ppy of th<br>candida<br>ctical m<br>ity after                                             | e<br>te.<br>lte list/IA<br>arks list<br>filling all<br>I not be |

• To start with, click on Masters →Degree Selection and press tab to display the courses offered by the university. Select the courses offered by your college and click "Save" (One time selection) to enable the courses for further transaction screens.

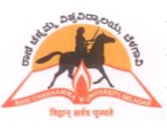

# **UNIVERSITY, BELAGAVI**

#### ONLINE ADMISSION AND STUDENT INFORMATION SYSTEM

#### Admission details entry:

Go to "Before Exams > Admission Entry"

- Press "F1" in Degree Code. Double click on the corresponding Degree to select and press "Tab" to move to next option.
- Serial No. will be generated automatically.
- Enter the Student details as per the fields given. Wherever the details not available just put "."
- Mandatory fields must be entered.
- Subjects appearing.
  - i. Mandatory subjects will be shown automatically.
  - ii. Press "F1" in Subject to select the Subject Code. Double click on the corresponding Subject to select and Press "Tab" to move to next option.
- Enter the particulars of Fee.
- Once all admission entry is completed for the student, click "Save"
- Repeat the steps to continue Admission entry for other students.

Admission list Printing

- Go to "Before Exams > Admission List" for Admission List Printing
- Press "F1" to select Degree
- Click "Generate" to print Admission List

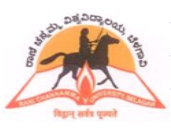

# UNIVERSITY, BELAGAVI

## **ONLINE ADMISSION AND STUDENT INFORMATION SYSTEM**

|                   | Ran                                                             | i Channamma Univ              | W<br>versity, Belagavî | elcome <mark>admin</mark> Home | e   Logout Powe              | red by<br>Logisys |
|-------------------|-----------------------------------------------------------------|-------------------------------|------------------------|--------------------------------|------------------------------|-------------------|
| fagre and a speed | 9-GOVT. FIRST GRADE COL<br>Masters V B                          | LEGE, BELGAUM<br>efore Exam 💌 | Practical Marks 💌      | Theory Marks 🔻                 | During Exam                  | Utility           |
| Jdent Entry       |                                                                 |                               |                        |                                | Save                         | View   Clea       |
| Student Entry     |                                                                 |                               |                        |                                |                              |                   |
| Degree            |                                                                 |                               |                        | 5                              | SI.No.                       |                   |
| BA2               | Bachelor of Arts                                                | p                             |                        |                                | 0001                         |                   |
| Name (as p        | er qualifying records)                                          | Date                          | of Birth               | Gender                         |                              |                   |
| TEST              |                                                                 | 01                            | Jan 💌 1990             | Male 💌                         |                              |                   |
| Father's Nar      | me                                                              | Fathe                         | r's Occupation         |                                |                              |                   |
| FATHER            |                                                                 | FATH                          | ER OCC                 |                                |                              |                   |
| Mother's Na       | me                                                              | Mothe                         | er's Occupation        |                                | $\sim$                       |                   |
| MOTHER            |                                                                 | MOT                           | HER OCC                |                                |                              |                   |
| Email Id          |                                                                 | Mediu                         | im of Instruction      |                                | Only JPG photos of s         | ize               |
| example@          | example.com                                                     | ENGL                          | .ISH                   |                                | less than 1MB are<br>allowed |                   |
| Religion          | Nationality                                                     | Categ                         | lory                   |                                | 2                            |                   |
| HINDU             | INDIAN                                                          | GM                            | <b>•</b> 1             | Lateral Entry: 📃               |                              |                   |
|                   | <ul> <li>Manual Mathematical According to<br/>1     </li> </ul> |                               |                        |                                |                              | Browse            |
| Contact No        | Blood Groop                                                     | Comb                          | pination               |                                |                              |                   |
| 12345678          | 90 None                                                         | ▼ GEN                         | ERAL 🔻                 |                                |                              |                   |
| Address(For       | r Communication)                                                | Addre                         | ss(Permanent)          |                                |                              |                   |
| Subjects App      | earing                                                          |                               |                        |                                |                              |                   |
| Sub Code          | Short Name                                                      | Subject Name                  | e                      |                                |                              |                   |
| A12               | ENG                                                             | ENGLISH (201                  | .2-13)                 |                                |                              |                   |
| A96               | INC                                                             | INDIAN CONS                   |                        |                                |                              |                   |
| A13               | KAN                                                             | KANNADA (20                   | 12-13)                 |                                |                              |                   |
| ASU               | HIS                                                             | HISTORY & AR                  | CHAEOLOGY              |                                |                              |                   |
| A50               | FCO                                                             |                               | IENCE                  |                                |                              |                   |
| A45               | ECO                                                             | ECONOMICS                     |                        |                                |                              |                   |
| Fee Particula     | rs                                                              |                               |                        |                                |                              |                   |
|                   |                                                                 |                               |                        |                                |                              |                   |
| Fee Deta          | EHEADCODE                                                       | Fee                           | Daving Now             |                                |                              |                   |
| 1                 | 01, REG, FEE                                                    | 400                           | 400                    |                                |                              |                   |
| 2                 |                                                                 | 20                            | 20                     |                                |                              |                   |
| 2                 |                                                                 | 20                            | 20                     |                                |                              |                   |
| 4                 |                                                                 | 40                            | 20                     |                                |                              |                   |
| 4                 | 04. SPUKIS FEE                                                  | 40                            | 40                     |                                |                              |                   |
| 5                 | US. SPORTS DEV. FUND                                            | 40                            | 40                     |                                |                              |                   |
| 6                 | 06. RCU DEV. FUND                                               | 50                            | 50                     |                                |                              |                   |
| 7                 | 07. P.S.A. FUND                                                 | 20                            | 20                     |                                |                              |                   |
| 8                 | 08. Y.F. FUND                                                   | 40                            | 40                     |                                |                              |                   |
| 9                 | 09. RCUSBS                                                      | 15                            | 15                     |                                |                              |                   |
| 10                | 10. S.W. FUND                                                   | 50                            | 50                     |                                |                              |                   |

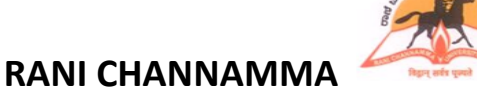

### **ONLINE ADMISSION AND STUDENT INFORMATION SYSTEM**

#### **Examination Application form entry:**

Click on "Before Exam $\rightarrow$ Exam Application Form".

• Select the degree and Reg. No. (Press F1 for help). Press "tab" to display the subject taken by the student with the status in each semesters as shown below.

| 100 million 100 million 100 million 100 million 100 million 100 million 100 million 100 million 100 million 100 | No.             | arture . |               | -        |         | afana E   |        | Dun ett. | al M- | den | These  | ma Mandra | Duning     | -           | I Malaka |
|----------------------------------------------------------------------------------------------------|-----------------|----------|---------------|----------|---------|-----------|--------|----------|-------|-----|--------|-----------|------------|-------------|----------|
| legi-t e                                                                                                    | लर्षत्र पूल्पते |          | ма            | sters    | в       | erore Exa | m •    | Practic  | ai ma | rks | Theo   | ry marks  | * During i | exam •      | Utility  |
| ndidat                                                                                                    | te List         |          |               |          |         |           |        |          |       |     |        |           |            | 9           | ave   Cl |
| Applica                                                                                                    | ation Fo        | orm      |               |          |         |           |        |          |       |     |        |           |            |             |          |
| Degre                                                                                                    | e Code:         | BA2      | E             | Bachelor | of Art  | s         |        | Cate     | gory: | Į.  | •      |           | Î          |             |          |
| 1                                                                                                    | Reg No:         | A1115    | 5516 L        | AGAMA    | PPA BA  | DES       |        |          | Sex:  |     | +      |           |            |             |          |
|                                                                                                    |                 |          |               |          |         |           |        |          |       |     |        |           |            |             | 1        |
| xam D                                                                                                    | )etails         |          |               |          |         |           |        |          |       |     |        |           |            | -           | -        |
| А                                                                                                    |                 | В        |               | С        |         | D         | E      | F        |       | G   | Н      | I         | J          |             |          |
| Pase                                                                                                    | s               | Pas      | s             | Pass     | į –     | ۲         | NE     | NE       |       | NE  | NE     | NE        | NE         | Only IDC -  |          |
|                                                                                                    | IV Seme         | ester    |               |          |         |           |        |          |       |     |        |           |            | less than 1 | MB are   |
|                                                                                                    | Sub C           | ode      | QP (          | Code     |         | D         | escrip | tion     |       |     | Pass M | /Y        |            | anoweu      |          |
|                                                                                                    | D01             |          | 204           | 401      | ENGLI   | SH        |        |          |       |     | V      |           |            |             | Browse   |
|                                                                                                    | D02             |          | 204           | 402      | KANNA   | ADA       |        |          |       |     | 1      |           |            |             |          |
|                                                                                                    | D45             |          | 204           | 433      | ECON    | OMICS     |        |          |       |     | V      |           |            |             |          |
|                                                                                                    | D50             |          | 204           | 438      | HISTO   | RY & ARCH | AEOL   | OGY      |       |     | V      |           |            |             |          |
|                                                                                                    | D56             |          | 204           | 443      | POLIT   | ICAL SCIE | NCE    |          |       |     | V      |           |            |             |          |
|                                                                                                    | D96             |          | 109           | 906      | COMP    | UTER APPL | ICATI  | ONS      |       |     | V      |           |            |             |          |
|                                                                                                    | Receipt I       | No:      |               | D        | ate: 13 | /03/2013  |        | Exar     | n Fee |     | 150.00 |           |            |             |          |
|                                                                                                    |                 |          | Total<br>Fee: | 150.0    | 0       | Date:     | 19/02  | /2013 🄳  |       |     |        |           |            |             |          |
|                                                                                                    |                 |          |               |          |         |           |        |          |       |     |        |           |            |             |          |

- By default all the subjects will be selected for registration. Unselect the subject in those cases where the student is not appearing for the examination.
- Click on "Exam Fee" to enter fee details. Select the date; enter receipt information and click "Save" to register the student for examination.
- Repeat the above steps to register all other students.
- After the registration is completed, click on "Before Exam $\rightarrow$ Hall Ticket" to print the Hall Tickets.
- Click on "Before Exams→Candidate List" to print the candidate list with fee paid details.
- Click on "Before Exams -> Appearing List" to print the Subjectwise students appearing list.

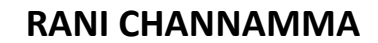

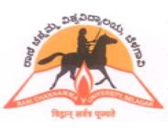

### **ONLINE ADMISSION AND STUDENT INFORMATION SYSTEM**

#### **Internal Assessment Marks entry:**

- Click on "Before Exam→I.A Marks Entry"
- Select I.A. (Theory) to enter the marks for theory I.A or select I.A. (Practical) to enter the marks for practical I.A.
- Select degree, exam, subject and reg. no. range. Students eligible under this selection will be displayed as shown below.

| AC            | į           |            | Rani Channamma Univ             | We<br>ersity, Belagavi | lcome <mark>admin</mark> Home | Logout         | Logi  |
|---------------|-------------|------------|---------------------------------|------------------------|-------------------------------|----------------|-------|
| -423          | 9-GOVT. F   | IRST GRADE | COLLEGE, BELGAUM<br>Before Exam | Practical Marks 🔻      | Theory Marks 🔻                | During Exam 🔻  | Utili |
| Entry Subje   | ectwise     | _          |                                 |                        |                               |                | Save  |
| irk Entry Sul | bject Wise  | 1<br>1     |                                 |                        |                               |                |       |
| Category:     | I.A (Theory | y) 🔻       |                                 |                        |                               |                |       |
| egree Code:   | BA2         | Bachelor o | f Arts                          | /                      |                               |                |       |
| Exam:         | в           | II Semeste | er                              | /                      |                               | Short Name: EN | GIA   |
| Subject:      | B121        | ENGLISH (  | 2012-13)                        |                        | IA(TH)                        | / Max Mark: 20 | į.    |
| Reg.Range :   | B/W 🗸       |            | 0 z                             |                        |                               |                |       |
|               | Marks List  |            |                                 |                        |                               |                |       |
|               | R           | eg No      | 5                               | itudent Name           | Marks                         | Ab/Pr          |       |
|               | A122        | 5001       | ABJAL RAFIQ BAN                 | KAPUR                  | 8                             | P              |       |
|               | A122        | 5003       | ADRUSHAPPA SAN                  | NAVEERAPPANAVAR        | 18                            | P              |       |
|               | A122        | 5004       | AKSHATA TEGGIN                  | AMANI                  | -1                            |                |       |
|               | A122        | 5005       | AKSHAYA KOLKAR                  |                        | 17                            | P              |       |
|               | A122        | 5006       | AKSHAYKUMAR NA                  | IK C                   | 19                            | P              |       |
|               | A122        | 5007       | AMRUTA BELLAD                   |                        | 19                            | P              |       |
|               | A122        | 5008       | ANAND GIDDAGO                   |                        | 15                            | P              |       |
|               | A122        | 5009       | ANAND GUNDAPPA                  | NAVAR                  | 8                             | P              |       |
|               | A122        | 5010       | ANAND MUNAVALL                  | I                      | 15                            | P              |       |
|               | A122        | 5011       | ANAND TALAWAR                   |                        | 15                            | P              |       |
|               | A122        | 5012       | ANIL BUKANATTI                  |                        | 18                            | P              |       |

- Enter the marks against the students and click "Save". Enter "-2" if the student is absent for the subject.
- Click on "Before exam→Marks List (Subjectwise) to print the marks check list for the verification purpose with original handwritten marks list. Make the corrections if any by repeating the above steps.
- On confirmation of the accuracy, the subject has to be frozen by clicking on "Before Exam→Subjectwise Freezing". Then the final printout has to be taken. Modification is not possible after the marks is frozen.
- Click on "Before Exam→Marks List (Studentwise)" to print the marks list Studentwise. Display the marks list on notice board.
- Click on "Before Exam→Marks List (Subjectwise)" to print the marks list Subjectwise. Take the students signature before submitting to the university.

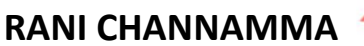

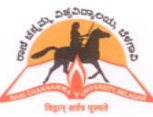

### **ONLINE ADMISSION AND STUDENT INFORMATION SYSTEM**

#### **University Practical Marks entry:**

- Practical centers are required to create batches on their own.
- Select the degree, exam, subject and reg. no. range. Students eligible under this category will be displayed as shown below.

| - C                                                                                                    | 202                                                                                            |                                                                  | Rani Chai                                                                                             | nnamma Un                                                     | iversity,                  | Belagavi          | Welc                  | ome <mark>admin</mark>                                                                                        | Home                    | Logout            | Powere        | d by<br>Logisy |
|----------------------------------------------------------------------------------------------------|------------------------------------------------------------------------------------------------|------------------------------------------------------------------|----------------------------------------------------------------------------------------------------|---------------------------------------------------------------|----------------------------|-------------------|-----------------------|----------------------------------------------------------------------------------------------------|-------------------------|-------------------|---------------|----------------|
| Rate wat                                                                                               | SOVT.                                                                                          | FIRST GRAD                                                       | E COLLEG                                                                                              | e Exam 🔻                                                      | M<br>Prac                  | tical Marks       | 5 *                   | Theory Mar                                                                                                    | ks 🔻 🛛                  | During Ex         | am 🔻          | Utility        |
| ch Preparatio                                                                                          | on                                                                                             |                                                                  |                                                                                                    |                                                               |                            |                   |                       | Wor                                                                                                    | k Sheet                 | Batch Re          | port   C      | lear   9       |
| atch Prepara                                                                                           | tion                                                                                           |                                                                  |                                                                                                    |                                                               |                            |                   |                       |                                                                                                    |                         |                   |               |                |
| Degree Code:                                                                                           | BSC2                                                                                           | B.Sc.                                                            |                                                                                                    |                                                               |                            | 1                 |                       |                                                                                                    |                         |                   |               |                |
| Exam:                                                                                                  | в                                                                                              | II Semest                                                        | ter                                                                                                   |                                                               |                            | 1                 |                       |                                                                                                    |                         | Short Na          | me: CHE       | PR             |
| Subject:                                                                                               | B242                                                                                           | CHEMIST                                                          | RY                                                                                                    |                                                               |                            |                   |                       | PRACTIO                                                                                                    | CAL                     | 🖊 Max Mar         | k: 40         |                |
| Viva Subject:                                                                                          | [                                                                                              |                                                                  |                                                                                                    |                                                               |                            | Max Mark :        | 0                     |                                                                                                    |                         |                   |               |                |
| Reg.Range :                                                                                            | B/W                                                                                            | 3                                                                | 0                                                                                                    | 1.4                                                           | -00                        |                   | 10                    |                                                                                                    |                         |                   |               |                |
|                                                                                                    | D/ **                                                                                          |                                                                  | U                                                                                                    |                                                               | z                          |                   |                       |                                                                                                    |                         |                   |               |                |
|                                                                                                    | 0, 11                                                                                          |                                                                  | U                                                                                                    |                                                               | z                          |                   |                       |                                                                                                    |                         |                   |               |                |
| Batch wi                                                                                               | se Count                                                                                       | Batch                                                            | Count                                                                                                 | Batch                                                         | z                          | Batch             | Coun                  | t Batch                                                                                                    | Count                   | Batch             | Col           | unt            |
| Batch wi<br>Batch<br>01                                                                                | se Count<br>Count<br>13                                                                        | Batch<br>02                                                      | Count<br>12                                                                                           | Batch<br>03                                                   | Z<br>Count<br>0            | Batch<br>04       | Coun                  | t Batch                                                                                                    | Count                   | Batch<br>06       | Соц           | int            |
| Batch wi<br>Batch<br>01<br>07                                                                          | se Count<br>Count<br>13<br>0                                                                   | Batch<br>02<br>08                                                | Count<br>12<br>0                                                                                      | Batch<br>03<br>09                                             | z<br>Count<br>0<br>0       | Batch<br>04<br>10 | Coun<br>0<br>0        | t Batch<br>05<br>11                                                                                           | Count<br>0<br>0         | Batch<br>06<br>12 | Соц<br>0<br>0 | int            |
| Batch wi<br>Batch<br>01<br>07<br>Marks Lis                                                             | se Count<br>Count<br>13<br>0                                                                   | Batch<br>02<br>08                                                | Count<br>12<br>0                                                                                      | Batch<br>03<br>09                                             | Z<br>Count<br>0<br>0       | Batch<br>04<br>10 | <b>Coun</b><br>0<br>0 | t Batch<br>05<br>11                                                                                           | Count<br>0<br>0         | Batch<br>06<br>12 | Cor<br>0      | Int            |
| Batch wi<br>Batch<br>01<br>07<br>Marks Lis                                                             | se Count<br>Count<br>13<br>0<br>st                                                             | Batch<br>02<br>08                                                | Count<br>12<br>0                                                                                      | Batch<br>03<br>09<br>Stud                                     | Count<br>0<br>0            | Batch<br>04<br>10 | <b>Coun</b><br>0<br>0 | t Batch<br>05<br>11<br>B                                                                                      | Count<br>0<br>0         | Batch<br>06<br>12 | Cor<br>0<br>0 | int            |
| Batch wi<br>Batch<br>01<br>07<br>Marks Lis<br>R                                                        | se Count<br>Count<br>13<br>0<br>st<br>seg No<br>.216501                                        | Batch<br>02<br>08<br>ADIVE                                       | Count<br>12<br>0<br>SH B HUNA                                                                         | Batch<br>03<br>09<br>Stud                                     | Count<br>0<br>0<br>ent Nam | Batch<br>04<br>10 | Coun<br>0<br>0        | t Batch<br>05<br>11<br>B                                                                                      | Count<br>0<br>0<br>atch | Batch<br>06<br>12 | Соц<br>0<br>0 | Int            |
| Batch wis<br>Batch<br>01<br>07<br>Marks Lis<br>R<br>S1<br>S1                                           | se Count<br>Count<br>13<br>0<br>st<br>leg No<br>.216501<br>.216502                             | Batch<br>02<br>08<br>ADIVE                                       | Count<br>12<br>0<br>SH B HUNA<br>HAVI                                                                 | Batch<br>03<br>09<br>Stud                                     | Count<br>0<br>0<br>ent Nam | Batch<br>04<br>10 | Coun<br>0<br>0        | t Batch<br>05<br>11<br>B                                                                                      | Count<br>0<br>0<br>atch | Batch<br>06<br>12 | 0<br>0<br>0   | int            |
| Batch wis<br>Batch<br>01<br>07<br>Marks Lis<br>R<br>S1<br>S1<br>S1                                     | se Count<br>Count<br>13<br>0<br>st<br>Reg No<br>.216501<br>.216502<br>.216503                  | Batch<br>02<br>08<br>ADIVE:<br>AJIT NI<br>AKSHA                  | Count<br>12<br>0<br>SH B HUNA<br>HAVI                                                                 | Batch<br>03<br>09<br>Stud<br>ASHIMARAD                        | Z<br>Count<br>0<br>0       | Batch<br>04<br>10 | <b>Coun</b><br>0      | t Batch<br>05<br>11<br>B                                                                                      | Count<br>0<br>0<br>atch | Batch<br>06<br>12 | 0<br>0<br>0   | int            |
| Batch wis<br>Batch<br>01<br>07<br>Marks Lis<br>R<br>S1<br>S1<br>S1<br>S1                               | se Count<br>Count<br>13<br>0<br>st<br>29 No<br>216501<br>216502<br>216503<br>216505            | Batch<br>02<br>08<br>ADIVE<br>AJIT NI<br>AKSHA<br>CHETA          | Count<br>12<br>0<br>SH B HUNA<br>HAVI<br>AY HIREMA'                                                   | Batch<br>03<br>09<br>Stud<br>SHIMARAD<br>TH<br>AVAR           | Count<br>0<br>0            | Batch<br>04<br>10 | Coun<br>0<br>0        | t Batch<br>05<br>11<br>B                                                                                      | Count<br>0<br>0<br>atch | Batch<br>06<br>12 | 0<br>0<br>0   | Int            |
| Batch wis<br>Batch<br>01<br>07<br>Marks Lis<br>R<br>S1<br>S1<br>S1<br>S1<br>S1<br>S1                   | se Count<br>13<br>0<br>st<br>eg No<br>216501<br>216502<br>216503<br>216505<br>216505<br>216507 | Batch<br>02<br>08<br>ADIVE<br>AJIT NI<br>AKSHA<br>CHETA<br>GURUM | Count<br>12<br>0<br>SH B HUNA<br>HAVI<br>AY HIREMA'<br>AN KARENN<br>MURTI KUM                         | Batch<br>03<br>09<br>Stud<br>ASHIMARAD<br>TH<br>AVAR<br>BAR M | Count<br>0<br>0            | Batch<br>04<br>10 | Coun<br>0<br>0        | t Batch<br>05<br>11<br>B                                                                                      | Count<br>0<br>0<br>atch | Batch<br>06<br>12 | 0<br>0<br>0   | int            |
| Batch wis<br>Batch<br>01<br>07<br>Marks Lis<br>R<br>S1<br>S1<br>S1<br>S1<br>S1<br>S1<br>S1<br>S1<br>S1 | se Count<br>13<br>0<br>st<br>eg No<br>216501<br>216503<br>216503<br>216505<br>216507<br>216508 | ADIVE<br>ADIVE<br>AJIT NI<br>AKSHA<br>CHETA<br>GURUN<br>HEHA N   | Count<br>12<br>0<br>SH B HUNA<br>HAVI<br>AY HIREMA<br>AY HIREMA<br>MURTI KUM<br>MURTI KUM<br>NIRGATTI | Batch<br>03<br>09<br>Stud<br>ASHIMARAD<br>TH<br>AVAR<br>BAR M | Count<br>0<br>0            | Batch<br>04<br>10 | Coun<br>0<br>0        | t Batch<br>05<br>11<br>8<br>0<br>0<br>0<br>0<br>0<br>0<br>0<br>0<br>0<br>0<br>0<br>0<br>0<br>0<br>0<br>0<br>0 | Count<br>0<br>0<br>atch | Batch<br>06<br>12 | 0<br>0<br>0   | int            |

- Enter the batch number against the 1<sup>st</sup> student. For subsequent students, keep clicking on the Reg. Nos. Batch wise student count is also displayed on the screen.
- Batch preparation report can be taken at this stage and can be used to finalize batches.
- On creation of batches, examination date and time needs to be updated.
- Batch creation details are then to be displayed on notice board.
- Centers can take an empty batchwise practical marks list for recording the practical / viva-voce marks in the initial stage.
- Marks are first entered onto this empty practical marks sheet and then entered into the system through online mode as shown below
- Enter "AB" if the student is absent for that examination.

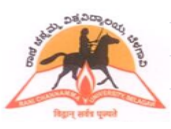

# UNIVERSITY, BELAGAVI

### **ONLINE ADMISSION AND STUDENT INFORMATION SYSTEM**

| 7000                                           | 89-GOVT. 1                                                                                   | FIRST GRADE (                                                                               | lani Channamma Univ                                                                                                 | ersity, Belagavi  |                                                    |                     | Logisy   |
|------------------------------------------------|----------------------------------------------------------------------------------------------|---------------------------------------------------------------------------------------------|----------------------------------------------------------------------------------------------------|-------------------|----------------------------------------------------|---------------------|----------|
| Right side your                                |                                                                                              | Masters •                                                                                   | Before Exam 💌                                                                                                    | Practical Marks 🔻 | Theory Marks 💌                                     | During Exam 💌       | Utility  |
| rks Entry/Pri                                  | nting                                                                                        |                                                                                             |                                                                                                    |                   | Sa                                                 | ve   Clear   Mark B | intry Re |
| Practical Mark                                 | (S                                                                                           |                                                                                             |                                                                                                    |                   |                                                    |                     |          |
| Degree Code:                                   | BSC2                                                                                         | B.Sc.                                                                                       |                                                                                                    | - 1               |                                                    |                     |          |
| Exam:                                          | В                                                                                            | II Semester                                                                                 |                                                                                                    | _/                |                                                    | Short Name: CH      | EPR      |
| Subject:                                       | B242                                                                                         | CHEMISTRY                                                                                   |                                                                                                    |                   | PRACTICAL                                          | 🥖 Max Mark: 🛛 40    |          |
| Viva Subject:                                  |                                                                                              | -                                                                                           |                                                                                                    | Max Mark : 0      |                                                    |                     |          |
| Batch :                                        | 1                                                                                            |                                                                                             |                                                                                                    |                   |                                                    |                     |          |
| Marks                                          | List                                                                                         |                                                                                             |                                                                                                    |                   |                                                    |                     |          |
|                                                | Reg No                                                                                       |                                                                                             | Student N                                                                                                    | lame              | Practical B242                                     |                     |          |
| 5                                              | 31216501                                                                                     | ADIVESH                                                                                     |                                                                                                    |                   | 1222                                               |                     |          |
|                                                |                                                                                              | ADIVEDIT                                                                                    | B HUNASHIMARAD                                                                                                    |                   | 30                                                 |                     |          |
| s                                              | 31216502                                                                                     | AJIT NHA                                                                                    | B HUNASHIMARAD<br>VI                                                                                                |                   | 30<br>36                                           |                     |          |
| s                                              | 31216502<br>31216503                                                                         | AJIT NHAY                                                                                   | B HUNASHIMARAD<br>VI<br>IIREMATH                                                                                    |                   | 30<br>36<br>35                                     |                     |          |
| s                                              | 31216502<br>31216503<br>31216505                                                             | AJIT NHAY<br>AKSHAY H<br>CHETAN H                                                           | B HUNASHIMARAD<br>VI<br>1IREMATH<br>CARENNAVAR                                                                      |                   | 30<br>36<br>35<br>38                               |                     |          |
| 5                                              | 31216502<br>31216503<br>31216505<br>31216507                                                 | AJIT NHA'<br>AKSHAY F<br>CHETAN F<br>GURUMUR                                                | B HUNASHIMARAD<br>VI<br>HIREMATH<br>GARENNAVAR<br>TI KUMBAR M                                                       |                   | 30<br>36<br>35<br>38<br>38                         |                     |          |
| s<br>5<br>5<br>5                               | 31216502<br>31216503<br>31216505<br>31216507<br>31216508                                     | AJIT NHA'<br>AKSHAY F<br>CHETAN F<br>GURUMUR<br>HEHA NIR                                    | B HUNASHIMARAD<br>VI<br>HIREMATH<br>CARENNAVAR<br>CTI KUMBAR M<br>GATTI                                             |                   | 30<br>36<br>35<br>38<br>38<br>35                   |                     |          |
| 5<br>5<br>5<br>5<br>5                          | \$1216502<br>\$1216503<br>\$1216505<br>\$1216507<br>\$1216508<br>\$1216509                   | AJIT NHA'<br>AKSHAY F<br>CHETAN F<br>GURUMUR<br>HEHA NIR<br>JASMIN M                        | B HUNASHIMARAD<br>VI<br>HIREMATH<br>CARENNAVAR<br>CITI KUMBAR M<br>GATTI<br>UJAWAR                                  |                   | 30<br>36<br>35<br>38<br>38<br>35<br>32             |                     |          |
| s<br>s<br>s<br>s<br>s<br>s                     | S1216502<br>S1216503<br>S1216505<br>S1216507<br>S1216508<br>S1216509<br>S1216509<br>S1216511 | AJIT NHA'<br>AKSHAY H<br>CHETAN H<br>GURUMUR<br>HEHA NIR<br>JASMIN M<br>KEERTHI             | B HUNASHIMARAD<br>VI<br>HIREMATH<br>(ARENNAVAR<br>(TI KUMBAR M<br>GATTI<br>UJAWAR<br>KULKARNI S                     |                   | 30<br>36<br>35<br>38<br>38<br>35<br>32<br>39       |                     |          |
| s<br>s<br>s<br>s<br>s<br>s<br>s<br>s<br>s<br>s | 51216502<br>51216503<br>51216505<br>51216507<br>51216508<br>51216509<br>51216511<br>51216512 | AJIT NHA'<br>AKSHAY H<br>CHETAN H<br>GURUMUR<br>HEHA NIR<br>JASMIN M<br>KEERTHI<br>LAXMI SH | B HUNASHIMARAD<br>VI<br>HIREMATH<br>(ARENNAVAR<br>(TI KUMBAR M<br>GATTI<br>UJAWAR<br>KULKARNI S<br>ANKARAPPA HUDALI |                   | 30<br>36<br>35<br>38<br>38<br>35<br>32<br>39<br>38 |                     |          |

- A checklist / verification marks list is to be taken and cross checked with original handwritten marks list.
- On confirmation of the accuracy, final printout is to be taken after freezing the batch.
- On confirmation of the printout, freezing of the print has to be done to avoid duplicate marks list printing.
  - Note:

Freeze entry: Disables further marks entry / modification for that particular batch. Freeze print: Disables further printing of the marks list of that particular batch.

All the three marks sheets are to be sealed on a day to day basis and send to university. All procedures that has been advised to centers regarding sealing and sending of practical marks list needs to be followed here also.

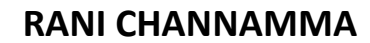

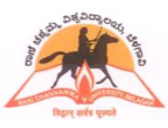

### **ONLINE ADMISSION AND STUDENT INFORMATION SYSTEM**

#### Absent details entry during examination:

- Click on "During Exam→Absent Entry (QP Code)"
- Enter QP code, date and session of examination as shown below

| I Practice Ent | ry Subje      | ctwise      |                   |              |        | Add    | Save   C |
|----------------|---------------|-------------|-------------------|--------------|--------|--------|----------|
| Mal Practice E | ntry Sub      | jectwise    |                   |              |        |        |          |
| Category:      | Absent E      | intry 👻     |                   |              |        |        |          |
| Degree Code:   | BSC2          | B.Sc.       |                   |              |        |        |          |
| Exam No:       | в             | II Semester |                   | <u> </u>     |        |        |          |
| Subject:       | B120          | ENGLISH (2  | 012-13) THEC      | iry          |        |        |          |
| Short Name:    |               | Date: 01/04 | /2013 🔊 Session : | AM - Reg.Ra  | ange : |        |          |
|                | ,<br>Marks En | itrv        |                   |              |        |        |          |
| -              |               | Reg No      |                   | Student Name | -      | Status |          |
|                |               | S1216501    | ADIVESH B         | HUNASHIMARAD |        |        |          |
|                |               | S1216502    | AJIT NHAVI        |              |        |        |          |
|                |               | S1216503    | AKSHAY HI         | REMATH       |        |        |          |
|                |               | 1           |                   |              |        |        |          |
|                |               | -92         |                   |              |        |        |          |
|                |               |             |                   |              |        |        |          |

- Click "Add" and enter the register number.
- Unselect the status check box in case of wrong selection. (Selection of check box indicates the register number is absent)
- Save the details.
- Continue with the same procedure for different QP code absent entries.
- Details of entry are available in daily report.

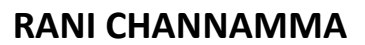

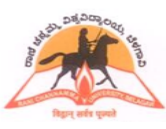

### **ONLINE ADMISSION AND STUDENT INFORMATION SYSTEM**

#### Malpractice details entry during examination:

- Click on "During Exam→M P / UFM Entry (QP Code)".
- Enter QP code, date and session of examination as shown below

| Practice Ent   | ry Subject | twise    |                      |             |        |   | Add   S | ave |
|----------------|------------|----------|----------------------|-------------|--------|---|---------|-----|
| 1al Practice E | ntry Subje | actwise  |                      |             |        |   |         |     |
| Category:      | MP / UFM E | Entry 👻  |                      |             |        |   |         |     |
| Degree Code:   | BSC2       | B.Sc.    |                      | /           |        |   |         |     |
| Exam No:       | в          | II Seme  | ster                 | /           |        |   |         |     |
| Subject:       | B120       | ENGLISH  | H (2012-13) THEO     | DRY /       |        |   |         |     |
| Short Name:    |            |          |                      |             |        |   |         |     |
| Short Numer    | J          | Date: 01 | /04/2013 2 Session   | : AM        | ange:  |   |         |     |
|                | Absent Ent | try List |                      |             |        | - |         |     |
|                | Reg        | No       | S                    | tudent Name | Select | 1 |         |     |
|                | S1216      | 501      | ADIVESH B HUNASHIMAI | RAD         |        | V |         |     |
|                | S1216      | 502      | AJIT NHAVI           |             |        | V |         |     |
|                |            | 502      | AKSHAY HIREMATH      |             |        | V |         |     |
|                | S1216      | 1502     |                      |             |        |   |         |     |
|                | S1216      | ,503     |                      |             |        |   |         |     |
|                | S1216      | ,503     |                      |             |        |   |         |     |
|                | S1216      | 1303     |                      |             |        |   |         |     |

- Click "Add" and enter the register number.
- Unselect the status check box in case of wrong selection. (Selection of check box indicates the register number is MP)
- Save the details.
- Continue with the same procedure for different QP code MP entries.
- Details of entry are available in daily report.

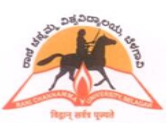

# UNIVERSITY, BELAGAVI

### **ONLINE ADMISSION AND STUDENT INFORMATION SYSTEM**

Dispatch answer scripts entry during the examination:

- Click on "During Exam $\rightarrow$ Dispatch Answer Scripts (QP Code)".
- Select date and session of examination as shown below.

| atch Answe | ers Script  |        |            |                |    | A     | dd   Save |
|------------|-------------|--------|------------|----------------|----|-------|-----------|
| 1          |             |        |            |                |    |       |           |
| neral      |             |        |            |                |    |       |           |
| Date of I  | Exam: 01/04 | 4/2013 | Session AM | •              |    |       |           |
| spatch Ans | wers Scrip  | 1      |            |                |    |       |           |
| Degree     | Exam        | CODE   |            | Name           | Bu | Indle | Script    |
| BSC2       | В           | B120   | ENGL       | ISH (2012-13)  | 10 |       | 500       |
| BSC2       | В           | B130   | KANN       | IADA (2012-13) | 10 |       | 500       |
|            |             |        |            |                |    |       |           |
|            |             |        |            |                |    |       |           |
|            |             |        |            |                |    |       |           |

- Click "Add" and enter QP code. Enter no. of bundles and total scripts.
- Save the details.
- Continue with the same procedure for different date / session entries.
- Details of entry are available in daily report.

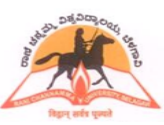

# UNIVERSITY, BELAGAVI

### **ONLINE ADMISSION AND STUDENT INFORMATION SYSTEM**

### Print the daily report:

- Click on "During Exam  $\rightarrow$  Daily report (QP Code)".
- Select date range, session and enter QP code range as shown below.
- Generate the report.
- Send the hard copy of the report to valuation centers along with concerned answer book bundle.

| DARTER HILLY USE | Ma              | store v    | Before Exam    | Practical Marks   | Theory Marks | During Exam | Utility    |
|------------------|-----------------|------------|----------------|-------------------|--------------|-------------|------------|
|                  |                 | sters      | belore exam    | Tuctical flarks   | Theory Harks |             | otinty     |
| ly Report        |                 |            |                |                   |              | Gen         | erate   Cl |
| eneral           |                 |            |                |                   |              |             |            |
|                  | Exam Date From: | 01/04/2013 | B 🛛 💆 Exam Dal | te To: 01/04/2013 | 12           |             |            |
|                  | Session:        | Morning ©  | Afternoon 🔘 Bo | th 🔘              |              |             |            |
|                  | Degree Code:    | BSC2       | - BSC2         |                   |              |             |            |
|                  | Exam No:        | В          | - B            |                   |              |             |            |
|                  | Subject:        | 0          | - Z            |                   |              |             |            |
|                  |                 |            |                |                   |              |             |            |
|                  |                 |            |                |                   |              |             |            |
|                  |                 |            |                |                   |              |             |            |
|                  |                 |            |                |                   |              |             |            |
|                  |                 |            |                |                   |              |             |            |
|                  |                 |            |                |                   |              |             |            |
|                  |                 |            |                |                   |              |             |            |
|                  |                 |            |                |                   |              |             |            |
|                  |                 |            |                |                   |              |             |            |

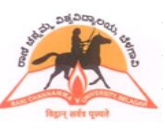

## **UNIVERSITY, BELAGAVI**

#### **ONLINE ADMISSION AND STUDENT INFORMATION SYSTEM**

#### Procedure followed in Online RV/RT/PC System

- University announces result on Internet
- Student can view his / her result on Internet
- Provision for student to register for RV/RT/PC through Online
- Student can submit his / her application in one part / multiple parts and generate the RV/RT/PC application in duplicate on or before the last date as mentioned in the marks statement that is obtained from Internet. Normally, the last date for submitting RV/RT/PC application will be 15 days from the date of announcement of result on Internet.
- The RV/RT/PC application in duplicate is submitted to the college along with the stipulated fee. Student can submit one / all RV/RT/PC applications as per his / her needs. Students are required to submit their applications to colleges on or before the last date as mentioned in the marks statement. <u>Colleges are hereby instructed not to collect RV/RT/PC applications beyond the</u> last date as mentioned in the marks statement.
- College on collecting fee mentioned in RV/RT/PC application shall stamp and return the 2<sup>nd</sup> copy to the student as acknowledgement. 1<sup>st</sup> copy shall be retained at the college
- On selecting the applications and printing the report, a document number is generated. The report also indicates total amount that is to be remitted to the bank
- Against the document number, colleges shall update the challan/DD number, date and the amount remitted to the bank. The amount thus remitted cannot be lower than the amount that is mentioned in the report.
- Colleges should submit the RV/RT/PC applications to university within 3 days from last date of RV/RT/PC, after this the system will not accept the acknowledgement of student applications.
- As the process is being introduced for the first time, some of the students have remitted the
  amount for RV/RT/PC directly into the bank. Colleges need to give wide publicity that the
  students are required to pay only at the colleges and not at the bank. Students will have to be
  made aware that the amount they remit at the bank for RV/RT/PC purpose will not be valid
  henceforth.
- As one time measure, colleges are required to accept fee paid challans from students as proof
  of payment for RV/RT/PC and acknowledge the relevant applications separately and generate
  fee remittance report. Then for this document, challan number is to be entered as "DIRECT"
  which indicates that the students have paid the amount through bank challan. If the students
  have submitted manual RV/RT/PC application form, then the application is to be updated in
  the Internet and showed as received at college prior to updating the payment information.

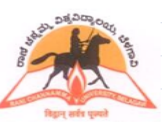

## UNIVERSITY, BELAGAVI

Home

#### **ONLINE ADMISSION AND STUDENT INFORMATION SYSTEM**

#### Online RV/RT/PC System

Online RV/RT/PC system is web based software that streamlines the entire process of RV/RT/PC registration and subsequent result declaration. Students can view the results and simultaneously register for RV/RT/PC and submit the application to the college along with stipulated fee. Colleges on their part, will acknowledge the receipt of application, consolidate the same and send a summary report to the university along with the fee remittance details at the bank. This online software can be viewed in popular browsers such as Internet Explorer, Mozilla Firefox, etc.

#### View Results by Students

Type the below mentioned URL to view the results:

### www.rcub.ac.in or www.logisys.net.in/webresults/rcub

On selecting the result viewing option, results announced details are displayed in the left side panel. Students can view their results by entering their Register Number, Degree and Exam in the right side panel as shown below.

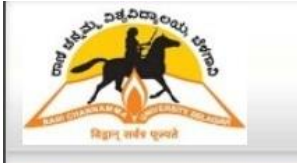

#### RANI CHANNAMMA UNIVERSITY Vidya Sangama, P B R H - 4, Belagavi - 591156

| Followin | ng course results are available   |              |        |                | Results               |
|----------|-----------------------------------|--------------|--------|----------------|-----------------------|
| Degree   | Reference                         | Exam         | Scheme | Result<br>Date |                       |
| BCA      | Bachelor of Computer Applications | III Semester | SS     | 17/12/2013     | Register / Koll No. : |
| BCA      | Bachelor of Computer Applications | V Semester   | SS     | 17/12/2013     |                       |
| BCA2     | Bachelor of Computer Applications | III Semester | SS     | 17/12/2013     | Year / Semester :     |
| BCA2     | Bachelor of Computer Applications | V Semester   | SS     | 17/12/2013     | Select Exam           |
|          |                                   |              |        |                | Announcements         |
|          |                                   |              |        |                | Powered by Logisys    |

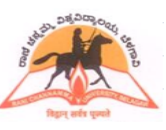

# UNIVERSITY, BELAGAVI

### **ONLINE ADMISSION AND STUDENT INFORMATION SYSTEM**

On entering valid details, statement of marks shall be displayed on the screen with an option for printing the same. Students can also get to know their detailed (elementwise) marks, if required.

Note : While submitting RV/RT/PC application, student <u>need not enclose</u> any other document including statement of marks that is obtained from the Internet.

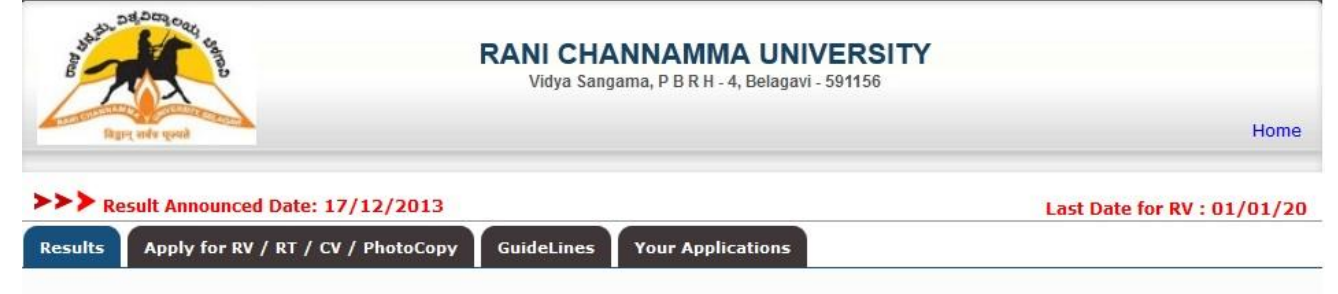

### III Semester Bachelor of Computer Applications OCT / NOV 2013 Examinations Reg. No. : M1212011

#### Name of the Student : ARSHIYA SHAIKH

| SI. No. | Subject Name                           | Th<br>Pr | Univ<br>Exam | Viva | I.A. | Total | Remarks |
|---------|----------------------------------------|----------|--------------|------|------|-------|---------|
| 1       | COMPUTER ORGANIZATION AND ARCHITECTURE | Th.      | 047          | -    | 020  | 067   | Pass    |
| 2       | OOPS USING C++                         | Th.      | 066          | 120  | 020  | 086   | Pass    |
| 3       | DISCRETE MATHEMATICAL STRUCTURES       | Th.      | 064          | -    | 017  | 081   | Pass    |
| 4       |                                        | Th.      | 057          | 840  | 020  | 077   | Pass    |
| 5       | OOPSUSING C++ (PRACTICALS)             | Pr.      | 080          | -    | 020  | 100   | Pass    |
| 6       | UNIX LAB (PRACTICAL)                   | Pr.      | 078          | 120  | 020  | 098   | Pass    |

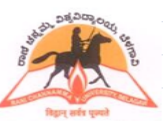

## **UNIVERSITY, BELAGAVI**

### **ONLINE ADMISSION AND STUDENT INFORMATION SYSTEM**

#### **RT/RT/PC** registration by students

Enter Register number, degree and examination details after which, statement marks is displayed. Click on <u>"Apply for RV/RT/PC"</u> to start the RV/RT/PC application registration process and read the guidelines before proceeding. The RV/RT/PC registration screen then displays all theory elements for which student had appeared in the current examination. The student can opt for either "RV/RT/PC" for each subject and can register for one / multiple / all theory elements. On selecting, the prescribed fee is displayed next to each element and on n completion of selection process student need to click "Submit" to complete the registration process. System will assign an auto generated application number at this stage and the same is printed in the RV/RT/PC application. Students are required to take two copies of the application and submit the same to college along with fee that is printed in the application form on or before the last date as mentioned in the marks statement.

| And Al | A CONTRACT   | RANI CHANNAMMA UNIVE<br>Vidya Sangama, P B R H - 4, Belagavi - 59                                                  | RSITY<br>11156 |            |              |            |
|--------|--------------|----------------------------------------------------------------------------------------------------|----------------|------------|--------------|------------|
| R      | ri tiqa dony |                                                                                                    |                |            |              | Но         |
| > Re   | esult Announ | ced Date: Last Date for RV : 01/0                                                                                  | 01/2014 R1     | r:01/01/20 | 14 Photo     | Copy :     |
|        |              | III Semester Bachelor of Computer Applications OCT / N<br>Reg. No. : M1225555<br>Name of the Student : NAVEEN KELU | OV 2013 Exa    | aminations |              |            |
| 5l No  | Sub. Code    | Subject Name                                                                                                    | RV             | RT         | PC           | Tota       |
| 1      | C210         | COMPUTER ORGANIZATION AND ARCHITECTURE THEORY                                                                      | (400)          | (200)      | 🗖 (500)      | 0          |
| 2      | C220         | OOPS USING C++ THEORY                                                                                              | (400)          | (200)      | 🖾 (500)      | 0          |
| 3      | C230         | DISCRETE MATHEMATICAL STRUCTURES THEORY                                                                            | (400)          | (200)      | <b>(500)</b> | 0          |
| 4      | C240         | INTRODUCTION TO UNIX THEORY                                                                                        | (400)          | (200)      | <b>(500)</b> | 0          |
| 5      | C960         | PERSONALITY DEVELOPMENT AND COMMUNICATION SKILLS THEORY                                                            | (400)          | (200)      | <b>(500)</b> | 0          |
|        |              |                                                                                                    |                | _          | Grand Total  | 0.00       |
|        |              |                                                                                                    |                | Cance      | al Sul       | omit       |
|        |              |                                                                                                    |                |            | Power        | red by Log |

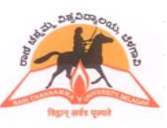

# UNIVERSITY, BELAGAVI

### **ONLINE ADMISSION AND STUDENT INFORMATION SYSTEM**

### Acknowledge Application by College

- Log in to OASIS.
- Goto After exam > Acknowledge RV/RT/PC Application

Select this option to display application numbers of RV/RT/PC applications as registered by students. Colleges are required to collect the fee as mentioned in the application and return the 2<sup>nd</sup> copy as acknowledgement. Further, colleges are required to acknowledge the applications received in the portal by checking the box displayed next to the application number. There is no need for colleges to verify any document while accepting RV/RT/PC application. Students need not submit the marks statement while submitting their RV/RT/PC application.

|             |                    | ters • | Before Exam | Practic  | al Marks 🔻 | During Ex | cam 💌 A      | fter Exam 💌 | Utility |
|-------------|--------------------|--------|-------------|----------|------------|-----------|--------------|-------------|---------|
| knowledge   | RV/RT Applications |        |             |          |            |           |              |             | C       |
| Acknowled   | ge Applications    |        |             |          |            |           |              |             |         |
| App. No. Fr | om 0               | То     | 222222222   | Go       |            | A         | cknowledge N | low 🔀 Do    | wnload  |
| Sl. No.     | Application No     |        | Date        | Reg. No. | Student    | Name      | Degree       | Amount      | Selec   |
| 1           | <u>62040001</u>    | 17     | /12/2013    | M1225555 | NAVEEN H   | KELUDI    | BCA2         | 600.00      |         |
|             |                    |        |             |          |            |           |              |             | ,       |
|             |                    |        |             |          |            |           |              |             |         |
|             |                    |        |             |          |            |           |              |             |         |

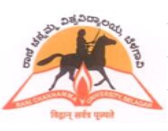

# **UNIVERSITY, BELAGAVI**

### **ONLINE ADMISSION AND STUDENT INFORMATION SYSTEM**

### **Challan Preparation**

### • Goto After exam > Prepare challan/DD

Colleges are required to prepare challan/DD for the applications received. Select the acknowledged applications displayed in the portal to prepare the challan/DD. It is instructed to prepare the challan/DD coursewise.

| and the state                             | COM-BASA                                    | RI                 | ANI CHANNA | MMA UNIVERSITY, | BELAGAVI   | Welcome | <mark>super</mark> Home | Logout  | Powered     | by<br>Logisys   |
|-------------------------------------------|---------------------------------------------|--------------------|------------|-----------------|------------|---------|-------------------------|---------|-------------|-----------------|
| faging an                                 | da dang                                     | Masters *          | Before E   | Exam • Pract    | ical Marks | v Du    | ring Exam 🔻             | After I | Exam 🔻      | Utility 🕙       |
|                                           | roparation                                  |                    |            |                 |            |         |                         |         |             | Clea            |
| Challan P                                 | Preparation                                 |                    |            |                 |            |         |                         |         |             |                 |
| Challan Pi<br>Challan<br>Up To            | Preparation                                 | Go                 |            |                 |            |         |                         |         | Prepare Cha | allan           |
| Challan Pi<br>Challan<br>Up To<br>Sl. No. | Preparation<br>00/00/0000<br>Application No | Go<br>Applied Date | Reg No     | Student Name    | Degree     | Amount  | Acknowledg              | ed Date | Prepare Cha | allan<br>Delete |

An auto number is generated for each challan/DD preparation. Colleges need to pay the challan/DD amount at bank.

- DD should be drawn in favour of **<u>FINANCE OFFICER, RANI CHANNAMMA UNIVERSITY,</u> BELAGAVI.**
- Fill the challan amount in **EAXMINATION FUND.**

| And And And | 6204-BASA      | FSHWAR  | RANI CHANNAMMA UI                                        | Welc<br>NIVERSITY, BELAGAVI                    | ome <mark>super</mark> Home | Logout  | Powere    | d by<br>Logisys |
|-------------|----------------|---------|----------------------------------------------------------|------------------------------------------------|-----------------------------|---------|-----------|-----------------|
| faquet.     | ndu quad       | Mast    | ers 🔹 Before Exam                                        | Practical Marks      *                         | During Exam 💌               | After E | xam 💌     | Utility         |
| hallan I    | Preparation    |         |                                                          |                                                |                             |         |           | Clea            |
| Challa      | n Preparation  |         |                                                          |                                                |                             |         |           |                 |
| Ир То       | 00/00/0000     | G       | io                                                       |                                                |                             |         | Prepare C | hallan          |
| il. No.     | Application No | Applied |                                                          |                                                | yledge                      | ed Date | Select /  | ull Delete      |
| 1           | 62040001       | 17/12/2 | Challan Prepared Suco                                    | essfully                                       | /12/20                      | 13      |           | ×               |
|             |                |         | Document No                                              | 620400003                                      |                             |         |           |                 |
|             |                |         | Total Amount                                             | 600                                            |                             |         |           | Cle             |
|             |                |         | No of Applications                                       | 1                                              |                             |         |           |                 |
|             |                |         | Note: Report is valid only o<br>against document number. | n updating the challan / DD<br><mark>Ok</mark> | paid details                |         |           |                 |
|             |                |         |                                                          |                                                |                             |         |           |                 |

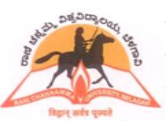

# UNIVERSITY, BELAGAVI

### **ONLINE ADMISSION AND STUDENT INFORMATION SYSTEM**

### **Challan/DD Entries**

#### • Goto After exam > Challan entries

On remitting the required amount in the bank, challan/DD particulars needs to be updated against the document number without which, students registered for RV/RT/PC will not be considered. The report along with challan/DD paid information and university copy is to be sent to university.

#### It is instructed to generate the report coursewise.

| 6204-B                                           | ASAVESHWA  | RANI       | HANNAMMA   | GALKOT      | We<br>, BELAGAVI | elcome <mark>supe</mark> | r Home   L | ogout      | wered by<br>Log | isys |
|--------------------------------------------------|------------|------------|------------|-------------|------------------|--------------------------|------------|------------|-----------------|------|
| fager and a seaso                                | Ma         | sters 🔹 I  | efore Exar | n 🔻 Prac    | tical Marks      | • During I               | Exam 🔻     | After Exam | ▼ Uti           | lity |
|                                                  |            |            |            |             |                  |                          |            |            |                 |      |
| allan Entries                                    |            |            |            |             |                  |                          |            |            |                 | Cle  |
| allan Entries                                    |            |            |            |             |                  |                          |            |            |                 | Cl   |
| allan Entries                                    |            |            |            |             |                  |                          |            |            |                 | Cle  |
| hilan Entries<br>Challan Entry<br>No Document No | Challan No | Challan Da | e Amount   | No of Appl. | Challan Pre      | epared Date              | Status     |            |                 | Cle  |

| and all and a       |                                                    | 2                       | RAN       | II CHANNAMMA UNI                        | V<br>VERSITY, BELAGAVI                          | Velcome <mark>su</mark> | <mark>iper</mark> Home | Logout    | Powered           | Logisy  |
|---------------------|----------------------------------------------------|-------------------------|-----------|-----------------------------------------|-------------------------------------------------|-------------------------|------------------------|-----------|-------------------|---------|
| Raging a            | nds quait                                          | A-BASAVE                | Masters * | Before Exam                             | Practical Marks                                 | • Durii                 | ng Exam 🔻              | After Ex  | xam 🔻             | Utility |
| allan E             | ntries                                             |                         |           |                                         |                                                 |                         |                        |           |                   | cl      |
| SL - II             | n Entry                                            |                         |           |                                         |                                                 |                         |                        |           |                   |         |
| nallar              |                                                    |                         |           |                                         |                                                 |                         |                        |           |                   |         |
| ocun                | nent N                                             | lumber:                 | 620400003 | 8                                       |                                                 |                         |                        | Update Ch | nallan            | Cance   |
| <b>)ocun</b><br>Cha | nent N<br>allan No.                                | lumber: (               | 620400003 | Total Amou                              | unt <b>600.00</b>                               |                         | 1                      | Update Ch | nallan            | Cance   |
| Chall               | <b>nent N</b><br>allan No.<br>lan Date             | lumber: (               | 620400003 | Total Amou<br>Challan Am                | unt <b>600.00</b>                               |                         |                        | Update Ch | nallan            | Cance   |
| Cha<br>Cha          | ment N<br>allan No.<br>lan Date<br>Place           | oo/00/0000              | 620400003 | Total Amou<br>Challan Am                | unt <b>600.00</b><br>Iount 600.00<br>Bank       |                         |                        | Update Ch | nallan            | Cance   |
| Chall<br>Chall      | ment N<br>allan No.<br>lan Date<br>Place<br>Applic | lumber: (<br>00/00/0000 | 620400003 | Total Amou<br>Challan Am<br>E<br>Reg No | unt 600.00<br>Iount 600.00<br>Bank Student Name | Degree                  | Amount                 | Update Ch | nallan<br>ed Date | Cance   |

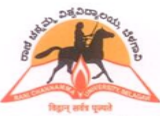

# **UNIVERSITY, BELAGAVI**

### **ONLINE ADMISSION AND STUDENT INFORMATION SYSTEM**

#### **RV/RT/PC** Applications process flowchart

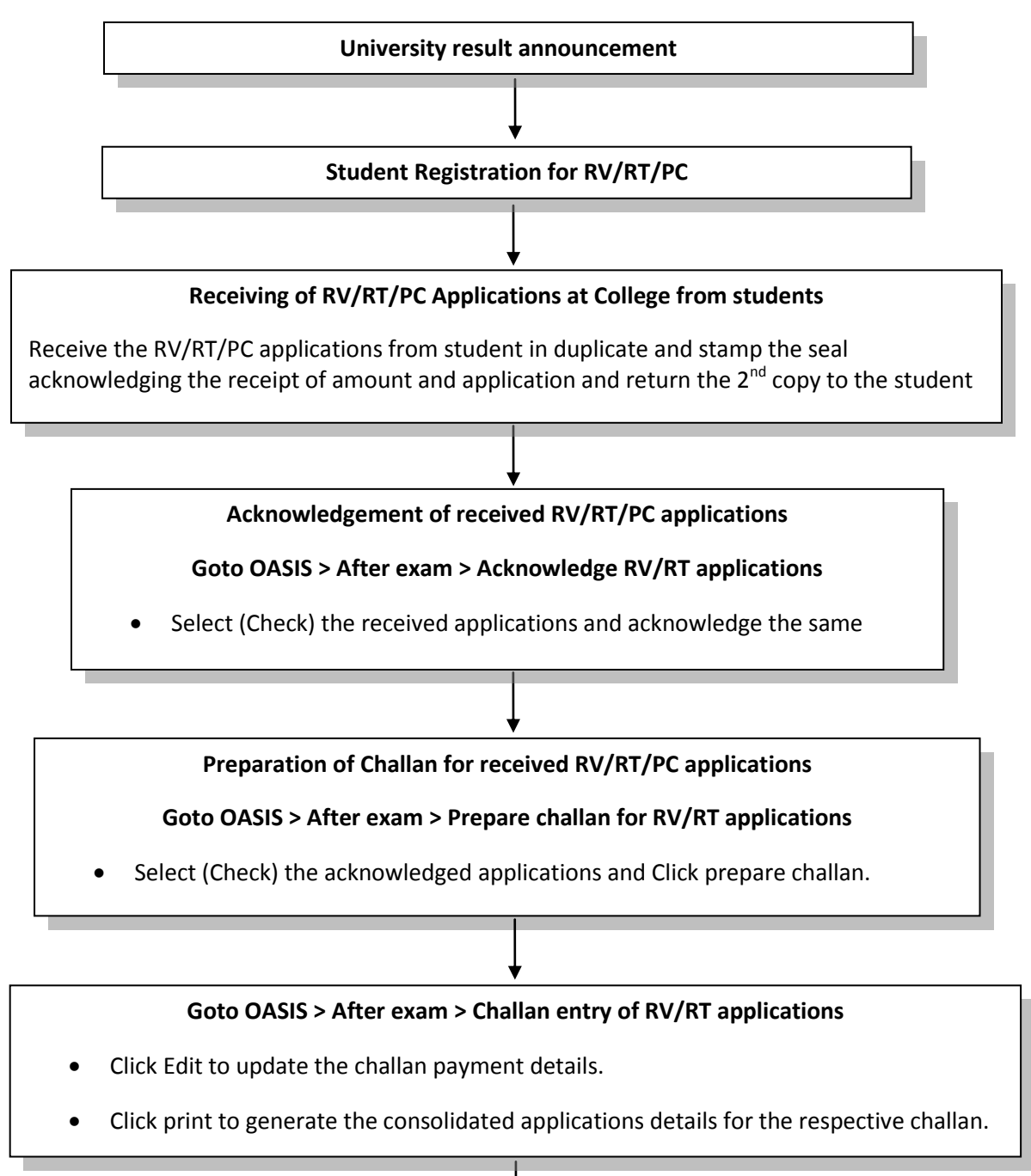

#### Submission of Consolidated report and challan at University

Submit the challan report printed in duplicate at university and get the acknowledgement for the 2<sup>nd</sup> copy

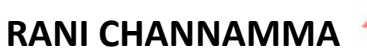

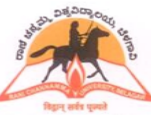

### **ONLINE ADMISSION AND STUDENT INFORMATION SYSTEM**

### **Online Teachers entry**

\_Go to "Masters > Teachers Entry"

- Teacher code will be generated automatically.
- Enter the teacher's details as per the fields given. Wherever the details not available just put "."
- Mandatory fields must be entered.
- Once all entry details are completed for a teacher, click "Save"
- Repeat the steps to continue teacher entry for other teachers.

| acher Entry                              |               |                                            |                                     |                                     |                         |                      |                                                                                                    |                                                                                                    |
|------------------------------------------|---------------|--------------------------------------------|-------------------------------------|-------------------------------------|-------------------------|----------------------|----------------------------------------------------------------------------------------------------|----------------------------------------------------------------------------------------------------|
| Teacher Code                             | Teacher Name  |                                            | Gender                              | Faculty                             |                         | Designatio           | in                                                                                                    |                                                                                                    |
|                                          |               |                                            | Male 🗸                              | Arts                                | ¥                       | Asst, Pr             | ofessor                                                                                                    | · .                                                                                                    |
| QUALIFICATION                            |               | DEPARTMENT                                 |                                     | Date o                              | f Birth                 |                      |                                                                                                    |                                                                                                    |
|                                          |               | ARABIC                                     | ✓ 0                                 | 01 🗸 🛛                              | Jan 🖌                   |                      |                                                                                                    |                                                                                                    |
| Date of joining                          |               | Experience                                 | Scale                               | e                                   | FULLTIME                | PERMANENT            | 8.<br>                                                                                                    |                                                                                                    |
| 01 🗸 Jan                                 | ~             |                                            | UG                                  | ic 🗸                                | YES 🗸                   | YES                  | •                                                                                                    |                                                                                                    |
| LAND LINE NO.                            |               | MOBILE NUMBER                              | Email Id                            | ł                                   |                         |                      |                                                                                                    | 0                                                                                                    |
|                                          |               |                                            |                                     |                                     |                         |                      | and the second second sec | the second second second second second second second second second second second second second second second se |
|                                          |               |                                            |                                     |                                     |                         |                      | Only Ji<br>less th<br>allowed                                                                                                    | PG photos of size<br>an 1MB are<br>I                                                                            |
| Address                                  |               |                                            | МЕМВЕ                               | ER OF ANY                           | Y BODIES OR CC<br>′es ♥ |                      | Only JA<br>less th<br>allowed                                                                                                    | PG photos of size<br>an 1MB are<br>d<br>file selected.                                                          |
| Address<br>Remarks                       |               | Subjec                                     | MEMBE                               | ER OF ANY                           | formation               | UNCIL                | Only JI<br>less th<br>allowed                                                                                                    | PG photos of size<br>an 1MB are<br>d                                                                            |
| Address Address Remarks Specia           | lisation      | Subject<br>UG / PG                         | MEMBE                               | ER OF ANY<br>Y<br>ation in<br>miner | formation               | UNCIL<br>Br<br>Squad | Only JI<br>less th<br>allowed<br>owse_ No<br>Chief<br>Sup                                                                                                    | PG photos of size<br>an 1MB are<br>file selected.                                                               |
| Address Address Remarks Specia None      | lisation      | Subject<br>UG / PG<br>UG.  PG.             | t Specializ.                        | ER OF ANY                           | formation               | UNCIL<br>Br<br>Squad | Only JI<br>less th<br>allowed<br>owse_ No<br>Chief<br>Sup                                                                                                    | PG photos of size<br>an 1MB are<br>file selected.                                                               |
| Address Address Remarks Specia None None | lisation<br>v | Subject<br>UG / PG<br>UG.  PG.<br>UG.  PG. | Ct Specializ<br>i Exa<br>O I<br>O I | ER OF ANY<br>Y<br>ation in<br>miner | Formation QP Setter     | UNCIL<br>Br<br>Squad | Chief<br>Sup                                                                                                    | PG photos of size<br>an IMB are<br>file selected.                                                               |

**Teacher list Printing** 

- Go to "Masters > Teachers Repot"
- Enter Department range
- Click "Generate" to print Teachers List

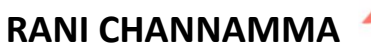

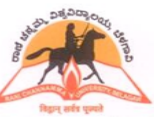

### **ONLINE ADMISSION AND STUDENT INFORMATION SYSTEM**

### <u>Helpdesk</u>

For any queries, you can send e-mail to <u>rcuexam@gmail.com</u>. In the subject, start with "RCUB – ", your college code. Mention the nature of support you require, your name, designation and mobile number and we shall respond at the earliest. If required, we shall call you and give support.

\* \* \* \* \*